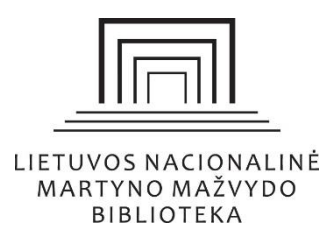

Tarptautinių organizacijų duomenų bazių naudojimo vadovas

# Turinys

| Apie duomenų bazę "Europos Sąjungos leidiniai"                                  | 2  |
|---------------------------------------------------------------------------------|----|
| Kaip pradėti naudotis duomenų baze "Europos Sąjungos leidiniai"?                | 2  |
| Kaip atlikti paiešką duomenų bazėje "Europos Sąjungos leidiniai"?               | 3  |
| Apie duomenų bazę "The World Bank Open Knowledge Repository"                    | 3  |
| Kaip pradėti naudotis duomenų baze "The World Bank Open Knowledge Repository"?  | 4  |
| Kaip atlikti paiešką duomenų bazėje "The World Bank Open Knowledge Repository"? | 4  |
| Apie duomenų bazę <i>"NATO e-Library</i> "                                      | 5  |
| Kaip pradėti naudotis duomenų baze "NATO e-Library"?                            | 5  |
| Kaip atlikti paiešką duomenų bazėje <i>"NATO e-Library"?</i>                    | 5  |
| Apie duomenų bazę <i>"IMF eLIBRARY"</i>                                         | 6  |
| Kaip pradėti naudotis duomenų baze <i>"IMF eLIBRARY"</i> ?                      | 7  |
| Kaip atlikti paiešką duomenų bazėje <i>"IMF eLIBRARY"</i> ?                     | 7  |
| Apie duomenų bazę <i>"IAEA Library"</i>                                         | 7  |
| Kaip pradėti naudotis duomenų baze <i>"IAEA Library"?</i>                       | 7  |
| Kaip atlikti paiešką duomenų bazėje <i>"IAEA Library"?</i>                      | 8  |
| Apie duomenų bazę <i>" UNiLibrary"</i>                                          | 9  |
| Kaip pradėti naudotis duomenų baze <i>"UNiLibrary"</i> ?                        | 9  |
| Kaip atlikti paiešką duomenų bazėje "UNiLibrary"?                               | 10 |

### Apie duomenų bazę "Europos Sąjungos leidiniai"

*"Europos Sąjungos leidiniai"* – Europos Sąjungos duomenų bazė, kurioje pateikiama atvira skaitmeninė prieiga prie ES institucijų visų oficialių ES dokumentų registro bei ES atvirųjų duomenų portalo. Čia galima rasti ES institucijų ir kitų įstaigų ataskaitas, tyrimus, informacinės brošiūras, žurnalus ir kitus leidinius ES valdymo, teisės, saugumo ir gynybos, ekonomikos, užimtumo, finansų ir kitais ES aktualiais klausimais.

Duomenų bazė yra laisvai prieinama ne tik Nacionalinės bibliotekos kompiuterių tinkle, bet ir asmeniniuose įrenginiuose.

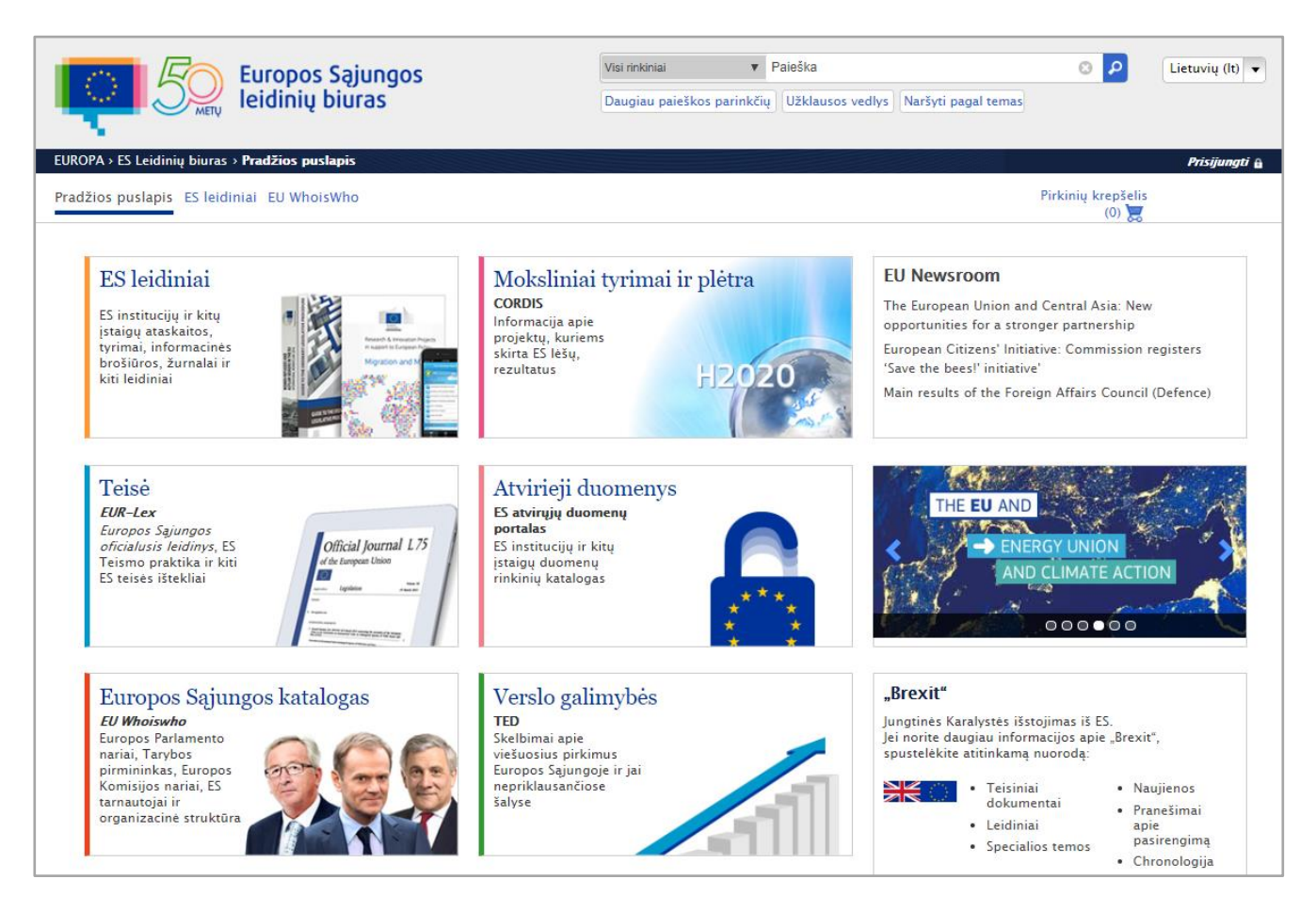

### Kaip pradėti naudotis duomenų baze "Europos Sąjungos leidiniai"?

Duomenų bazę galite rasti Lietuvos nacionalinės Martyno Mažvydo bibliotekos (toliau – Nacionalinė biblioteka) interneto puslapyje <u>www.lnb.lt</u> paspaudę *ATRADIMAI* > *Duomenų bazės* > *Užsienio* > *Tarptautinių organizacijų duomenų bazės* ir atsidariusiame puslapyje pasirinkę <u>Europos Sąjungos</u> <u>leidiniai</u> arba savo interneto naršyklėje įvedę adresą <u>https://publications.europa.eu/lt/home</u>.

### Kaip atlikti paiešką duomenų bazėje "Europos Sąjungos leidiniai"?

### Paprasta paieška

Norėdami atlikti bendrąją paiešką, pagrindiniame paieškos langelyje įveskite žodį ar frazę. Paspaudę nuorodą "*Visi rinkiniai*" turite galimybę rinktis iš siūlomų rinkinių, nepasirinkus, paieška bus vykdoma tarp visų rinkinių ir leidinių reikšminių žodžių (autoriaus, pavadinimo, šaltinio, ISBN numerio ir kt.).

| Europos Sąjungos<br>leidinių biuras                    | Visi rinkiniai ▼<br>Visi rinkiniai<br>ES leisė<br>ES leidiniai<br>Oficialusis ES katalogas<br>Tieklajoaiai | Paleška S 🖉 🖉        | Lietuvių (lt) 🔻 |
|--------------------------------------------------------|----------------------------------------------------------------------------------------------------|----------------------|-----------------|
| EUROPA > ES Leidinių biuras > <b>Pradžios puslapis</b> | ES teisės aktų santraukos                                                                                  |                      | Prisijungti 🔒   |
| Pradžios puslapis ES leidiniai EU WhoisWho             |                                                                                                    | Pirkinių krep<br>(0) | šelis           |

#### Išplėstinė paieška

Norėdami patikslinti paiešką, rinkitės rubriką *"Daugiau paieškos parinkčių"*. Ši paieška leidžia susiaurinti arba filtruoti paieškos rezultatus pagal skirtingas informacijos kategorijas, pvz., autorių, objektą ir vietą. Leidinius galima atsisiųsti HTML, PDF, PRINT, DOC, XML formatais.

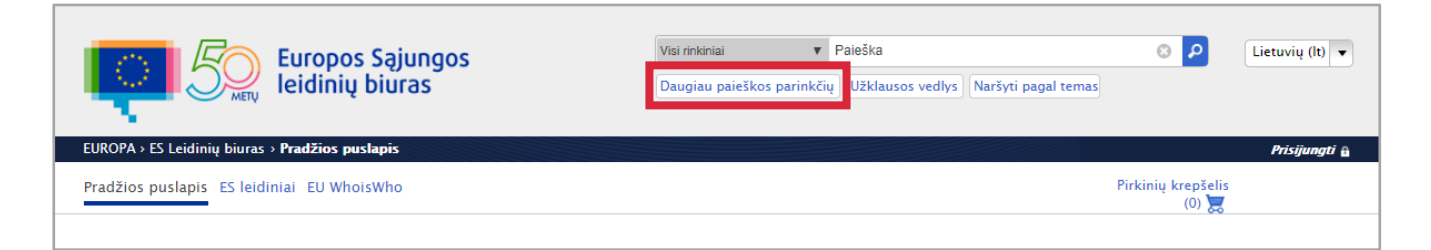

### Apie duomenų bazę "The World Bank Open Knowledge Repository"

*"The World Bank Open Knowledge Repository"* – Pasaulio banko atviros prieigos žinių saugykla, kurioje pateikiami Pasaulio banko dokumentai, mokslinių tyrimų rezultatai, knygos, periodiniai leidiniai susiję su skurdo mažinimu, ekonominiu ir žmogiškuoju vystymusi, žemės ūkio, infrastruktūros, sveikatos, švietimo, klimato kaitos, gamtos išteklių, regioninės integracijos ir kitais klausimais. Duomenų bazė yra laisvai prieinama ne tik Nacionalinės bibliotekos kompiuterių tinkle, bet ir asmeniniuose įrenginiuose.

### Kaip pradėti naudotis duomenų baze "The World Bank Open Knowledge Repository"?

Nacionalinės bibliotekos interneto puslapyje <u>www.lnb.lt</u> paspauskite *ATRADIMAI* > *Duomenų bazės* > *Užsienio* > *Tarptautinių organizacijų duomenų bazės* ir atsidariusiame puslapyje pasirinkite <u>The World</u> <u>Bank Open Knowledge Repository</u> arba savo interneto naršyklėje įveskite adresą <u>https://openknowledge.worldbank.org/about</u>.

#### Kaip atlikti paiešką duomenų bazėje "The World Bank Open Knowledge Repository"?

#### Paprasta paieška

Norėdami atlikti bendrąją paiešką, atviros prieigos saugyklos *The World Bank Open Knowledge Repository* paieškos lange įveskite žodį arba frazę. Bus ieškoma tarp visų leidinių reikšminių žodžių (autoriaus, pavadinimo, šaltinio, ISBN numerio ir santrumpos).

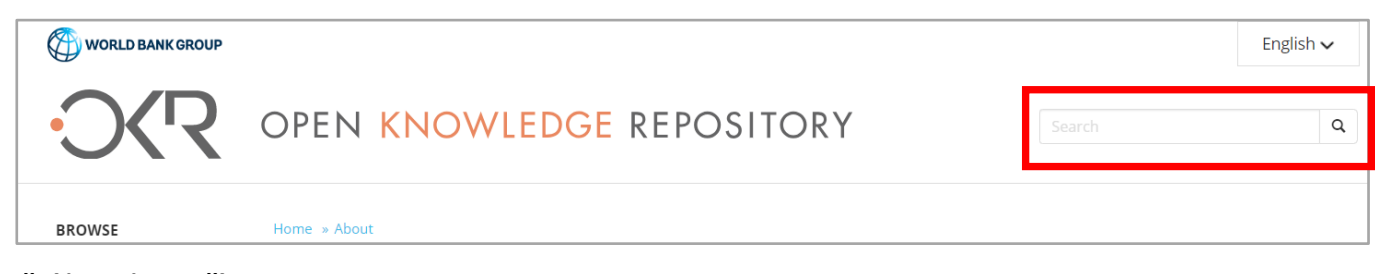

### Išplėstinė paieška

Norėdami patikslinti paiešką, pagrindiniame puslapyje pasirinkite skirtuką "Naršyti" (Browse), kad galėtumėte peržiūrėti leidinius pagal rūšis (knygos, žurnalai, serialiniai leidiniai ir kt.), autorių, pavadinimą, leidimo datą ar temą. Dokumentus galite atsisiųsti PDF formatu.

| WORLD BANK GROUP      |                                                                                                    | English 🗸                                                                |
|-----------------------|----------------------------------------------------------------------------------------------------|--------------------------------------------------------------------------|
| SKR                   | OPEN KNOWLEDGE REPOSITORY                                                                                                    | Q                                                                        |
| BROWSE<br>Collections | Home » About                                                                                                    |                                                                          |
| Authors               | About The World Bank Open Knowledge Repository                                                                                                    |                                                                          |
| Dates                 | The World Bank is the largest single source of development knowledge. The World Bank Open Knowledge Repository (OKR) is The<br>repository for its research outputs and knowledge products.                                                                                                    | World Bank's <b>official open access</b>                                 |
| Topics                | The Open Access Policy and the OKR represent the third major development in the World Bank's Open Development Agen                                                                                                    | da, joining these earlier initiatives:                                   |
| Titles                | <ul> <li>Open Data Initiative (launched in April 2010): a range of reforms enabling free access to thousands of development indica<br/>on World Bank project and finance, and</li> <li>Access to Information Policy (launched in July 2010): a groundbreaking change in how the World Bank makes information</li> </ul>                                                        | itors, as well as a wealth of information<br>available to the public.    |
| AUTHOR PROFILES       | By extending and improving access to World Bank research, the World Bank aims to encourage innovation and allow anyone in the<br>improve the lives of those living in poverty. The OKR is constantly updated with new content, as well as legacy reports and research                                                                                                    | e world to use Bank knowledge to help<br>n.                              |
| View                  | The OKR is built on DSpace, the open source platform heavily used in the open access community, powering over 2,000 open repo<br>other repositories. It supports optimal discoverability and re- usability of the content by complying with Dublin Core Metadata Initi<br>metadata is exposed through the Open Archives Initiative Protocol for Metadata Harvesting (OAI-PMH). | sitories, and is interoperable with<br>ative (DCMI) standards. All OKR   |
| SITE STATISTICS       | Since its launch in 2012, millions of publications have been downloaded from the OKR, and nearly half of its users are in developin,<br>of ALA RUSA's "Best Free Reference Web Sites of 2013" The World Bank also received the Scholarly Publishing and Academic Resou<br>Innovator" award in 2012 for the OKR.                                                                | g countries. The OKR was named one<br>rce Coalition (SPARC) "Open Access |

#### Apie duomenų bazę "NATO e-Library"

"NATO e-Library" – Šiaurės Atlanto Sutarties Organizacijos (NATO) rengiamos duomenų bazės, kuriose galite rasti viso teksto atviros prieigos oficialius dokumentus, knygas, periodinius leidinius NATO istorijos ir plėtros, tarptautinio saugumo, nacionalinio saugumo, tarptautinių santykių bei kitais klausimais.

Duomenų bazė yra laisvai prieinama ne tik Nacionalinės bibliotekos kompiuterių tinkle, bet ir asmeniniuose įrenginiuose.

## Kaip pradėti naudotis duomenų baze "NATO e-Library"?

Nacionalinės bibliotekos interneto puslapyje www.lnb.lt paspauskite ATRADIMAI > Duomenų bazės >

Užsienio > Tarptautinių organizacijų duomenų bazės ir atsidariusiame puslapyje pasirinkite

NATO e-Library arba savo interneto naršyklėje įveskite adresą

https://www.nato.int/cps/en/natohq/publications.htm.

### Kaip atlikti paiešką duomenų bazėje "NATO e-Library"?

#### Paprasta paieška

Norėdami atlikti bendrąją paiešką, paieškos laukelyje, esančiame puslapio viršuje, įveskite žodį ar frazę. Paieška bus atliekama tarp visų leidinių reikšminių žodžių.

| OTAN NORTH                       | ATLANTIC TREATY ORGA          | Get the latest updates > | English 🗸 |
|----------------------------------|-------------------------------|--------------------------|-----------|
| ORGANIZATION TOPICS NE           | WSROOM E-LIBRARY              | ٩                        |           |
| > Official texts (Chronological) | > Publications                |                          |           |
| > Basic texts                    | > NATO Terminology            | ΝΑΤΟ                     |           |
| > STANAGs                        | > Follow us                   | REVIEW                   |           |
| > NATO Archives                  | > Newsroom Archive (pre 2008) |                          |           |
| > NATO Multimedia Library        |                               |                          |           |
| > LibGuides                      |                               |                          |           |
|                                  |                               |                          |           |

# Išplėstinė paieška

Išplėstinė paieška suteikia galimybę ieškoti tik pavadinimo, autoriaus, taip pat tikslios frazės ar žodžio, galite pasirinkti dokumento tipą ar kalbą.

| OTAN NORTH ATLANTIC TREATY ORGANIZA         | ☐ GET THE LATEST UPDATES → English ▼ |
|---------------------------------------------|--------------------------------------|
| ORGANIZATION TOPICS NEWSROOM E-LIBRARY      | ٩                                    |
|                                             |                                      |
| BASIC SEARCH ADVANCED SEARCH TIPS AND HINTS |                                      |
| Search for                                  |                                      |
|                                             | ٩.                                   |
| with the exact phrase without               | t the words                          |
|                                             |                                      |
| Document types Languages Results per page*  |                                      |
| all ~ english ~ 10 ~                        |                                      |

Paiešką galite atlikti rinkdamiesi iš siūlomų temų. Leidiniai yra prieinami PDF formatu.

| NATO                             |                               | $\bowtie$ Get the latest updates $\rightarrow$ | English 🗸 |
|----------------------------------|-------------------------------|------------------------------------------------|-----------|
| OTAN NORTH A                     | TLANTIC TREATY ORG.           | ANIZATION                                      |           |
|                                  |                               |                                                |           |
| ORGANIZATION TOPICS NEW          | SROOM E-LIBRARY               | ٩                                              |           |
|                                  |                               |                                                |           |
| > Official texts (Chronological) | > Publications                |                                                |           |
| > Basic texts                    | > NATO Terminology            | NATO                                           |           |
| > STANAGS                        | > Follow us                   | REVIEW                                         |           |
| > NATO Archives                  | > Newsroom Archive (pre 2008) |                                                |           |
| > NATO Multimedia Library        |                               |                                                |           |
| > LibGuides                      |                               |                                                |           |
|                                  |                               |                                                |           |

# Apie duomenų bazę "IMF eLIBRARY"

*"IMF eLIBRARY"* – Tarptautinio valiutos fondo (TVF) rengiama duomenų bazė, kurioje galima rasti TVF rengiamų viso teksto periodinių leidinių, knygų, darbo dokumentų, mokslo tiriamųjų darbų, statistikos priemonių. Čia pateikiama informacija makroekonomikos, globalizacijos, technologijų plėtros, prekybos, demografijos, besivystančių rinkų, skurdo mažinimo ir kitais klausimais. Leidiniai pateikiami PDF, ePub ir Mobi skaitmeniniais formatais.

Prie duomenų bazės galima jungtis tik Nacionalinės bibliotekos kompiuterių tinkle.

### Kaip pradėti naudotis duomenų baze "IMF eLIBRARY"?

Nacionalinės bibliotekos interneto puslapyje <u>www.lnb.lt</u> paspauskite *ATRADIMAI* > *Duomenų bazės* > *Užsienio* > *Tarptautinių organizacijų duomenų bazės* ir atsidariusiame puslapyje pasirinkite <u>IMF eLIBRARY</u> arba savo interneto naršyklėje įveskite adresą <u>http://elibrary.imf.org/</u>.

### Kaip atlikti paiešką duomenų bazėje "IMF eLIBRARY"?

Nacionalinė biblioteka yra parengusi *"Duomenų bazės "IMF eLIBRARY" naudojimo vadovą"*. Čia rasite visą reikalingą informaciją.

# Apie duomenų bazę "IAEA Library"

*"IAEA Library"* – Tarptautinės atominės energetikos agentūros (TATENA) rengiama duomenų bazė, kurioje pateikiami viso teksto atviros prieigos TATENA oficialūs dokumentai, ataskaitos, monografijos, knygos, periodiniai leidiniai, vaizdo įrašai branduolinės energijos, branduolinės saugos ir saugumo, branduolinės teisės ir kitais klausimais.

Duomenų bazė yra laisvai prieinama ne tik Nacionalinės bibliotekos kompiuterių tinkle, bet ir asmeniniuose įrenginiuose.

# Kaip pradėti naudotis duomenų baze "IAEA Library"?

Nacionalinės bibliotekos interneto puslapyje <u>www.lnb.lt</u> paspauskite *ATRADIMAI* > *Duomenų bazės* > *Užsienio* > *Tarptautinių organizacijų duomenų bazės* ir atsidariusiame puslapyje pasirinkite <u>IAEA Library</u> arba savo interneto naršyklėje įveskite adresą <u>https://www.iaea.org/resources/library</u>.

# Kaip atlikti paiešką duomenų bazėje "IAEA Library"?

### Paprasta paieška

Norėdami atlikti bendrąją paiešką, paieškos laukelyje įveskite žodį arba frazę. Bus ieškoma tarp visų leidinių reikšminių žodžių (autoriaus, pavadinimo, šaltinio, ISBN numerio ir santrumpos).

|               | A<br>al Atomic Er | nergy Agency |                 | IAEA Library      |
|---------------|-------------------|--------------|-----------------|-------------------|
| Encore home D | atabases          | s INIS E     | ncore help      |                   |
|               | Librar            | y Catalogue  | Articles & more | My Cart (0 items) |
|               |                   | Search:      | Advanced Search |                   |

# Išplėstinė paieška

Pasirinkę išplėstinę paiešką (*Advanced search*), TATENA mokslinių ir techninių leidinių galėsite ieškoti pagal kelis parametrus: paskelbimo metus, temą ir tipą, pavadinimą, raktinį žodį, ISBN, ISSN arba serijos numerį. Viso teksto leidinius galima atsisiųsti PDF, ePUB arba Mobi formatais.

|             | EA<br>Itional Atomic Energy Agency                                               | IAEA Library      |
|-------------|----------------------------------------------------------------------------------|-------------------|
| Encore home | Databases INIS Encore help                                                       |                   |
|             |                                                                                  | My Cart (0 items) |
|             |                                                                                  |                   |
|             | Advanced Search Basic Search                                                     |                   |
|             |                                                                                  |                   |
|             | (IAEA)                                                                           |                   |
|             | Keyword T IAEA                                                                   |                   |
|             |                                                                                  |                   |
|             | AND Keyword Y                                                                    |                   |
|             | Add boolean: AND OR NOT                                                          |                   |
|             | Year: to                                                                         |                   |
|             | Library Catalogue 👔                                                              |                   |
|             | Format: ANY T + Language: ANY T +                                                |                   |
|             | Location: ANY T +                                                                |                   |
|             |                                                                                  |                   |
|             |                                                                                  |                   |
|             |                                                                                  |                   |
|             | EBSCO EDS / Articles & more 👔                                                    |                   |
|             | EDS Limits EDS Expanders                                                         |                   |
|             | Apply related words     Apply related words                                      |                   |
|             | Available in Library Collection Also search within the full text of the articles |                   |
|             | Apply equivalent subjects                                                        |                   |

# Apie duomenų bazę " UNiLibrary"

"UNILibrary" – Jungtinių Tautų (JT) rengiama duomenų bazė, kurioje galima rasti JT viso teksto dokumentus, knygas, periodinius leidinius žemės ūkio, jaunimo ir vaikų, demokratijos ir valdymo, migracijos, tarptautinės prekybos ir finansų, ekonominės ir socialinės raidos ir kitais aktualiais klausimais.

Duomenų bazė yra laisvai prieinama ne tik Nacionalinės bibliotekos kompiuterių tinkle, bet ir asmeniniuose įrenginiuose.

### Kaip pradėti naudotis duomenų baze "UNiLibrary"?

Duomenų bazę galite rasti Nacionalinės bibliotekos interneto puslapyje <u>www.lnb.lt</u> paspaudę ATRADIMAI > Duomenų bazės > Užsienio > Tarptautinių organizacijų duomenų bazės ir atsidariusiame

### Gedimino pr. 51, LT-01504 Vilnius

puslapyje pasirinkę <u>UNiLibrary</u> arba savo interneto naršyklėje įvedę adresą <u>https://www.un-</u> ilibrary.org/.

# Kaip atlikti paiešką duomenų bazėje "UNiLibrary"?

### Paprasta paieška

Norėdami atlikti bendrąją paiešką, pagrindiniame *"UNiLibrary"* puslapyje pasirinkite skirtuką "Search all content by title" ir įveskite raktinį žodį ar frazę, ISBN/ISSN/, pavadinimą. Taip pat galite naršyti pasirinkdami temą, šalį, temos ir šalies derinį, katalogą ir statistiką mėlynojoje naršymo juostoje.

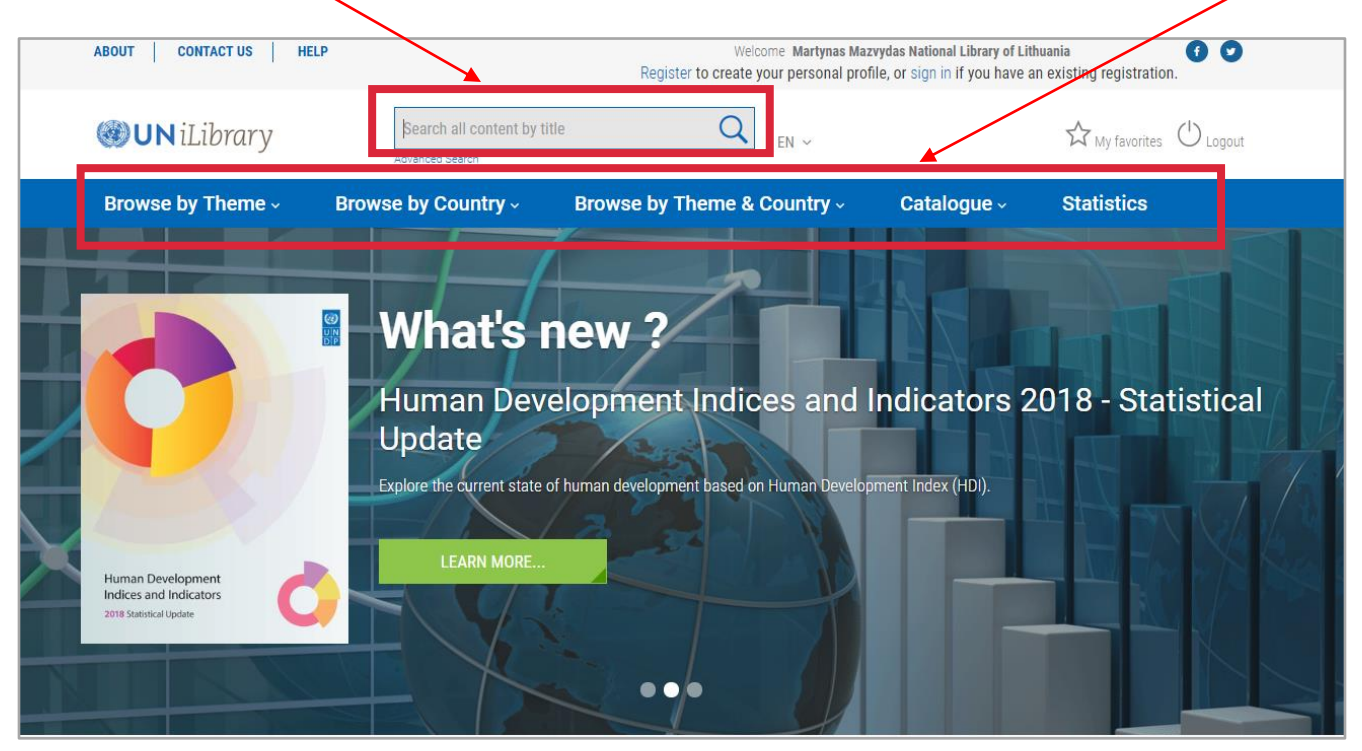

# Išplėstinė paieška

Norėdami ieškoti pagal temą, išleidimo datą, seriją ar regioną, pagrindiniame *"UNiLibrary"* puslapyje pasirinkite skirtuką *"Advanced Search"*. Jei pageidaujate dar labiau susiaurinkite paiešką naudokite tokius kriterijus: datą, kalbą, turinio tipą, temą/šalį.

Leidinius galima tik skaityti be galimybės atsisiųsti.

GRĮŽTI Į TURINĮ

| ABOUT CONTACT US HELP                                                  | •                                                                   | We<br>Register to create                              | icome Martynas Mazvy<br>e your personal profile | das National Library of Lith<br>, or sign in if you have an | existing registration.             |
|------------------------------------------------------------------------|---------------------------------------------------------------------|-------------------------------------------------------|-------------------------------------------------|-------------------------------------------------------------|------------------------------------|
| 🍘 UN iLibrary                                                          | Search all content by titl<br>Advanced Search                       | e Q                                                   | EN Y                                            |                                                             | ☆ My favorites Ů Logout            |
| Browse by Theme -                                                      | Browse by Country -                                                 | Browse by Theme 8                                     | L Country -                                     | Catalogue -                                                 | Statistics                         |
| Home > Advanced Search                                                 | -                                                                   |                                                       |                                                 |                                                             |                                    |
| Advanced Search                                                        |                                                                     |                                                       |                                                 |                                                             |                                    |
| Enter one or more search criteria<br>'baryon decay'). Use asterisks to | below. Boolean AND, OR and NO<br>match partial words in fields (e.g | IT are supported ( <i>e.g.</i> higgs<br>7. neutron*). | AND boson). Use qu                              | uotation marks (* *) to t                                   | find an exact phrase ( <i>e.g.</i> |
|                                                                        |                                                                     |                                                       |                                                 |                                                             |                                    |
| Enter Keywords/Phrases                                                 |                                                                     |                                                       | in                                              | All fields                                                  | 0                                  |
| AND                                                                    |                                                                     |                                                       | in                                              | All fields                                                  |                                    |
|                                                                        |                                                                     |                                                       |                                                 |                                                             | ×                                  |
| •                                                                      |                                                                     |                                                       |                                                 |                                                             | Search                             |
| Search between these dates:                                            |                                                                     |                                                       |                                                 |                                                             |                                    |
|                                                                        |                                                                     |                                                       |                                                 |                                                             |                                    |
| From Pre-2004                                                          | 0 10                                                                | 2019                                                  | <u></u>                                         |                                                             |                                    |
| Languages                                                              |                                                                     |                                                       |                                                 |                                                             |                                    |
| Foolish -                                                              | French : Other I                                                    | anguages Salara                                       |                                                 |                                                             |                                    |
| wrighter (                                                             |                                                                     | Select                                                |                                                 | ×                                                           |                                    |
| Content type:                                                          |                                                                     |                                                       |                                                 |                                                             |                                    |
| Book Series                                                            | Books                                                               | Chapt                                                 | ters                                            | Tables / G                                                  | Fraphs                             |
| Journals                                                               | Articles                                                            | Datas                                                 | ets                                             | Indicators                                                  |                                    |
| Annuals                                                                | Key Tables                                                          | Worki                                                 | ng Paper Series                                 | Working F                                                   | aper                               |
| Statistical Publication                                                | s Multilingual Sum                                                  | nmaries                                               |                                                 |                                                             |                                    |
| Theme/Country                                                          |                                                                     |                                                       |                                                 |                                                             |                                    |
|                                                                        |                                                                     |                                                       |                                                 |                                                             |                                    |
| Theme                                                                  | Count                                                               | ry                                                    | <u> </u>                                        |                                                             |                                    |
| Sort by                                                                |                                                                     |                                                       |                                                 |                                                             |                                    |
| O Neuron Fran                                                          |                                                                     |                                                       |                                                 |                                                             |                                    |
| Unewest Pirst                                                          | Oldest Pirst                                                        | evance                                                |                                                 |                                                             | SUBMIT                             |
|                                                                        |                                                                     |                                                       |                                                 |                                                             |                                    |